## j4copy graphical user interface (GUI)

## **Table of contents**

| 1 Launching   | 2 |
|---------------|---|
| 2 Screenshots | 2 |

## 1. Launching

To run j4copy GUI, just type:

j4copy\_gui

or

```
j4copy_gui <filename>
```

Note: on Windows, you may also double-click on file j4copy\_gui.bat

There are currently no other command line options.

## 2. Screenshots

Please refer to <u>screenshots</u> (../screens/screens.html) section.